## USB 式プログラムタイマー(付親時計)について

## よくあるお問い合わせ

2008年5月

セイコータイムシステム株式会社

「チャンネル1は動作するが、他のチャンネルは動作しない」

【使用方法】

基本設定(プログラム1)のみで、年間プログラムは使用しない。 各チャネルの出力スイッチを「自動/停止」にしてその日の動作する チャネルを選ぶ。

(原因)

右の間違った使い方の例のように、

プログラム1にチャンネル1、プログラム2にチャンネル2、……を 作成する。

この場合、実行されるのはプログラム1(チャンネル1)のみなので、

プログラム2(チャンネル2)などは、出力スイッチにかかわらず動 作しません。

(対応)

基本設定は、プログラム1を選択する。

右の正しい使い方の例のように、

プログラム1に、チャンネル1、チャンネル2、……を作成する。 この場合は、各チャンネルの出力スイッチを「自動/停止」にするこ とにより、実行するチャンネルが選択できます。

年間プログラムを使用しないときは、プログラムは1のみとしてくだ さい。

「USB からのプログラム読み込みができない(エラー22)」

(原因)

エクスプローラなどの Windows のツールを使用して、

プログラムをUSBにファイルコピーした。

(対応)

[接続処理]メニューから「USB メモリに書き込み」を実行して ください。

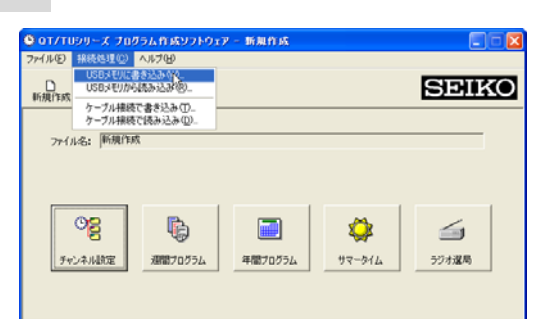

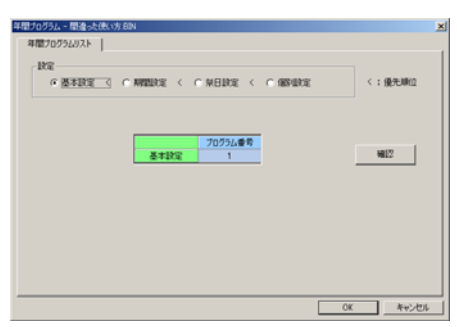

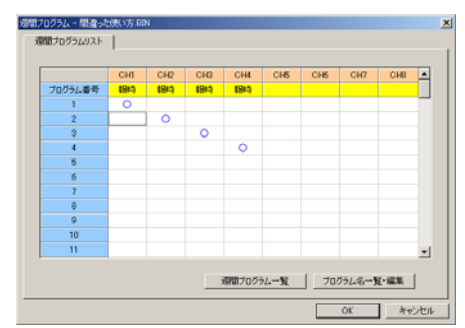

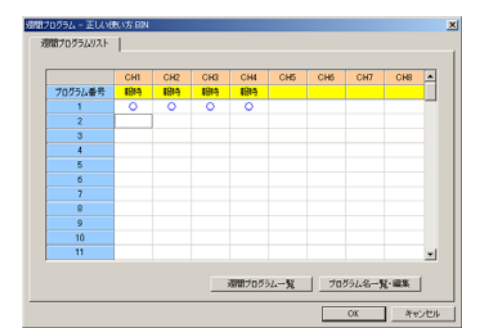

通常使用するプログラム以外に、祭日用のプログラムを作成します。 以下の手順にて作成してください。

1. チャンネル設定

未使用のチャンネルにキープの設定を行います。 [チャンネル設定]をクリックし、設定するチャンネルのタ イプをクリックして、キープを選択します。 ここでは、チャンネル8を使用します。 [OK]をクリックします。

※ キープ設定のチャンネルがあればそのチャンネルを使用しても問題ありません。

2. 週間プログラム設定

祭日用プログラムを作成します。

[週間プログラム]をクリックし、週間プログラムリストか ら設定するプログラム番号のチャンネルをクリックします。 ここでは、プログラム99のチャンネル8をクリックします。 週間プログラムの設定の設定ウインドウが表示されます。毎 日の0:00にキープオフのプログラムを設定します。 日~土の曜日をクリックします。 時刻(時)をクリックし、0を選択します。 時刻(分)をクリックし、0を選択します。

ON/OFF をクリックし、OFF を選択します。

[OK] をクリックします。

|         | CH1 | CH2 | CH3 | CH4 | CH5 | CH6 | CH7 | CHB | ×  |
|---------|-----|-----|-----|-----|-----|-----|-----|-----|----|
| フログラム番号 |     |     |     |     |     |     |     | キーフ | 1  |
| 89      |     |     |     |     |     |     |     |     |    |
| 90      |     |     |     |     |     |     |     |     |    |
| 91      |     |     |     |     |     |     |     |     |    |
| 92      |     |     |     |     |     |     |     |     |    |
| 93      |     |     |     |     |     |     |     |     |    |
| 94      |     |     |     |     |     |     |     |     |    |
| 95      |     |     |     |     |     |     |     |     |    |
| 96      |     |     |     |     |     |     |     |     |    |
| 97      |     |     |     |     |     |     |     |     |    |
| 98      |     |     |     |     |     |     |     |     |    |
| 99      |     |     |     |     |     |     |     |     | ]; |

貼り付け

育場業

キャンセル

/シネル設定 - 祭日設定

CH2 CH3 CH4 CH5

СН

0H8 キーブ

マンネル設定リスト | チャンネル番号

| OFF |      |
|-----|------|
|     | 800F |
|     |      |
|     | 200  |
|     |      |
|     |      |
|     | 補出   |
|     |      |
|     |      |
|     |      |
|     |      |
|     |      |
|     |      |

3.祭日設定

[年間プログラム]をクリックし、[設定]から[祭日設定]をクリックします。

プログラム番号の列をクリックして表示される▼をクリック し、プログラム番号99を選択します。 [祭日設定を実施する]にチェック印をつけます。 [0K]をクリックします。

| -IRE   |          |                  |  |     |
|--------|----------|------------------|--|-----|
| ○ 基本說定 | < : 優先順位 |                  |  |     |
|        |          |                  |  |     |
|        |          | プログラム番号          |  |     |
|        | 祭日実施     | 99               |  | #12 |
|        |          | NUMBER OF STREET |  |     |
|        | 1º march | 1000671          |  |     |
|        |          |                  |  |     |
|        |          |                  |  |     |
|        |          |                  |  |     |